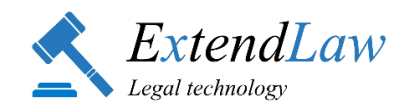

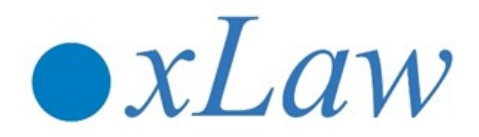

# Kasutajapõhine funktsioon

#### **xLAW KASUTAJA KOMMENTAARIDE SISESTAMINE**

#### JUHEND 07.04.2020

| 1. | xLaw RT 's kommentaari lisamine<br>1.1. sätte juurest<br>1.2. märksõnastikust | lk 2<br>lk 2<br>lk 4 |
|----|-------------------------------------------------------------------------------|----------------------|
| 2. | Veebis kommentaari lisamine                                                   | lk 4                 |
| 3. | xLaw EU 's kommentaari lisamine                                               | lk 5                 |
| 4. | xLaw Word 'is kommentaari lisamine                                            | lk 6                 |
| 5. | xLaw logo (haamri) juurest kommentaari lisamine                               | lk 7                 |
| 6. | Kommentaari vormi täitmise juhend                                             | lk 8                 |
| 7. | Värvide tähendused                                                            | lk 9                 |

### **SISSEJUHATUS**

Kõik xLaw moodulid on omavahel seotud.

xLaw kasutaja poolt sisestatud kommentaarid on ristkasutatavad sõltuvalt mooduli funktsioonidest nii <u>xLaw RT</u>'s, <u>xLaw EU</u>'s, <u>xLaw Word</u>'is, <u>xLaw RK</u>'s kui ka <u>xLaw Legal</u>'is.

Kommentaare näevad kõik ühte Kasutajate Gruppi liidetud kasutajad.

### 1. xLaw RT - Kommentaaride lisamine

1.1. Sätte juures, sektsioonis "Lisa kommentaar, mis on ainult Sulle /Sinu büroole nähtav".

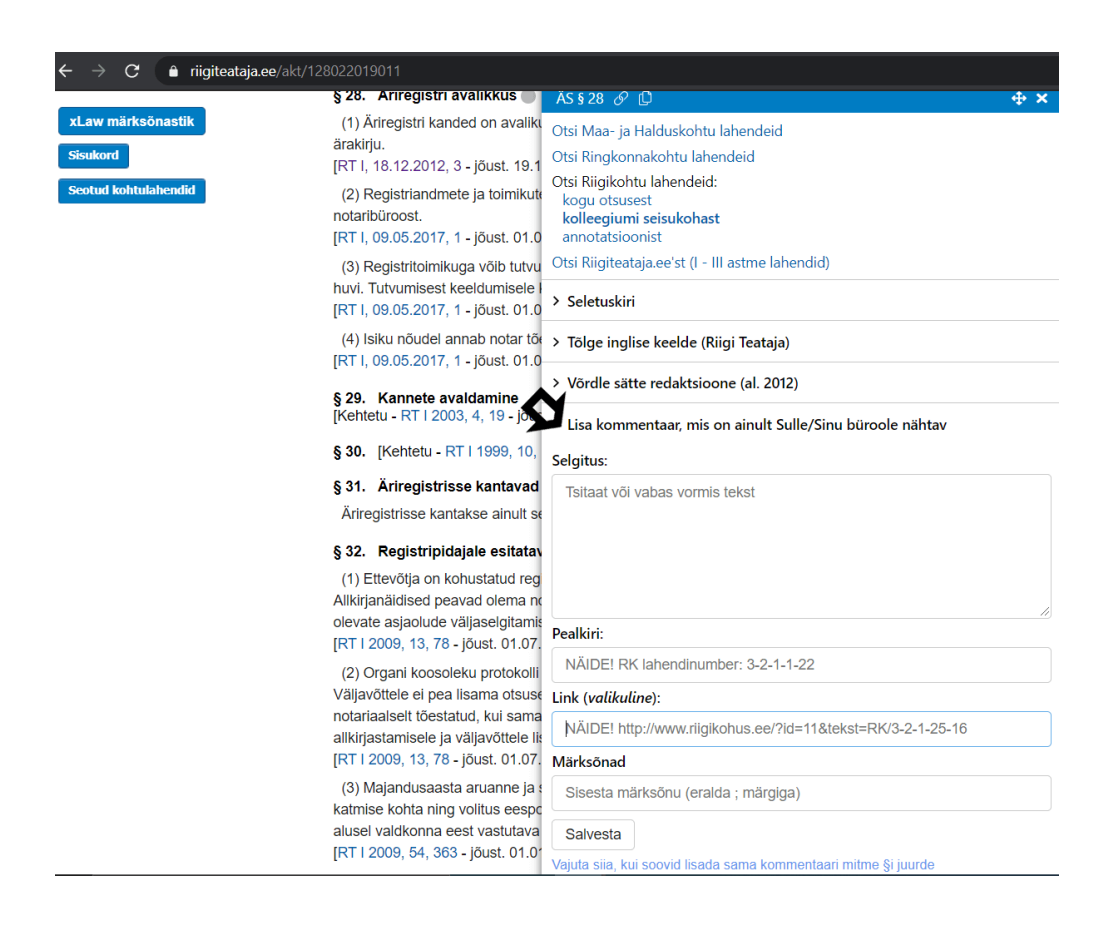

#### 1.1.1. Kommentaari saab lisada ka mitme §, lg, p juurde:

**1.1.1.1.** Valides "Vajuta siia, kui soovid lisada sama kommentaari mitme §i juurde".

| $\leftarrow$ $\rightarrow$ $\mathbf{C}$ $\hat{\mathbf{e}}$ riigiteataja.ee/akt | t/128022019011                                                                                                    |                                                                                          |
|--------------------------------------------------------------------------------|----------------------------------------------------------------------------------------------------|------------------------------------------------------------------------------------------|
|                                                                                | § 28. Ariregistri avalikkus 🔵                                                                                                    | ÄS § 28 🔗 🗋 🛛 🕂 🛧                                                                        |
| xLaw märksönastik<br>Sisukord                                                  | (1) Äriregistri kanded on avaliku<br>ärakirju.                                                                                                    | Otsi Maa- ja Halduskohtu lahendeid<br>Otsi Ringkonnakohtu lahendeid                      |
| Seotud kohtulahendid                                                           | <ul> <li>[RT I, 18.12.2012, 3 - jõust. 19.1</li> <li>(2) Registriandmete ja toimikute<br/>notaribüroost.</li> <li>[RT I, 09.05.2017, 1 - jõust. 01.0</li> </ul> | Ots Riigikohtu lahendeld:<br>kogu otsusest<br>kolleegiumi seisukohast<br>annotatsioonist |
|                                                                                | (3) Registritoimikuga võib tutvu                                                                                                    | Otsi Riigiteataja.ee'st (I - III astme lahendid)                                         |
|                                                                                | huvi. Tutvumisest keeldumisele l<br>[RT I, 09.05.2017, 1 - jõust. 01.0                                                                                          | > Seletuskiri                                                                            |
|                                                                                | (4) Isiku nõudel annab notar tõe<br>[RT I, 09.05.2017, 1 - jõust. 01.0                                                                                          | > Tõlge inglise keelde (Riigi Teataja)                                                   |
|                                                                                |                                                                                                    | > Võrdle sätte redaktsioone (al. 2012)                                                   |
|                                                                                | § 29. Kannete avaldamine<br>[Kehtetu - RT I 2003, 4, 19 - jõus                                                                                                  | ✓ Lisa kommentaar, mis on ainult Sulle/Sinu büroole nähtav                               |
|                                                                                | § 30. [Kehtetu - RT I 1999, 10,                                                                                                    | Selgitus:                                                                                |
|                                                                                | § 31. Äriregistrisse kantavad                                                                                                    | Tsitaat või vabas vormis tekst                                                           |
|                                                                                | Äriregistrisse kantakse ainult se                                                                                                    |                                                                                          |
|                                                                                | § 32. Registripidajale esitatav                                                                                                    |                                                                                          |
|                                                                                | (1) Ettevõtja on kohustatud reg                                                                                                    |                                                                                          |
|                                                                                | Allkirjanäidised peavad olema no                                                                                                    | li                                                                                       |
|                                                                                | IRT I 2009 13 78 - iõust 01 07                                                                                                    | Pealkiri:                                                                                |
|                                                                                | (2) Organi koosoleku protokolli                                                                                                    | NÄIDE! RK lahendinumber: 3-2-1-1-22                                                      |
|                                                                                | Väljavõttele ei pea lisama otsuse                                                                                                    | Link (valikuline):                                                                       |
|                                                                                | notariaalselt tõestatud, kui sama<br>allkiriastamisele ja väljavõttele lis                                                                                      | NÄIDE! http://www.riigikohus.ee/?id=11&tekst=RK/3-2-1-25-16                              |
|                                                                                | [RT I 2009, 13, 78 - jõust. 01.07.                                                                                                    | Märksõnad                                                                                |
|                                                                                | (3) Majandusaasta aruanne ja s<br>katmise kohta ning volitus eespo                                                                                              | Sisesta märksõnu (eralda ; märgiga)                                                      |
|                                                                                | alusel valdkonna eest vastutava                                                                                                    | Salvesta                                                                                 |
|                                                                                | [RT 1 2009, 54, 363 - Joust. 01.01                                                                                                    | Vaiuta sija, kui soovid lisada sama kommentaari mitme §i juurde                          |

**1.1.1.2.** Vorm avaneb eraldi aknas - sisestamisel on vormil juba eeltäidetud vastava seaduse §, juurdelisamiseks märk "+".

|                      | § 28. Äriregistri avalikkus                                                                                                    | < xLaw - Add                         | - 🗆 X               |
|----------------------|----------------------------------------------------------------------------------------------------|--------------------------------------|---------------------|
| xLaw märksönastik    | (1) Äriregistri kanded on avalik                                                                                                    | Seadus:                              | Paragrahv:          |
| Sisukord             | ärakirju.<br>[RT I, 18.12.2012, 3 - jõust. 19.1                                                                                               | ÄS                                   | 28                  |
| Seotoo kontunanenoio | (2) Registriandmete ja toimiku<br>notaribüroost.<br>[RT I, 09.05.2017, 1 - jõust. 01.1                                                        | Selgitus:                            | ► -                 |
|                      | (3) Registritoimikuga võib tutvi<br>huvi. Tutvumisest keeldumisele<br>[RT I, 09.05.2017, 1 - jõust. 01.                                       | Tsitaat või vabas vormis tekst       |                     |
|                      | (4) Isiku nõudel annab notar tõ<br>[RT I, 09.05.2017, 1 - jõust. 01.0                                                                         |                                      |                     |
|                      | § 29. Kannete avaldamine<br>[Kehtetu - RT I 2003, 4, 19 - jõu                                                                                 |                                      |                     |
|                      | § 30. [Kehtetu - RT I 1999, 10,                                                                                                    |                                      |                     |
|                      | § 31. Äriregistrisse kantavac                                                                                                    | Pealkiri:                            |                     |
|                      | Äriregistrisse kantakse ainult s                                                                                                    | nt RK lahendinumber: '3-2-1-1-22'    |                     |
|                      | § 32. Registripidajale esitata                                                                                                    | Link:                                |                     |
|                      | (1) Ettevõtja on kohustatud reg                                                                                                    | nt http://www.riigikohus.ee/?id=11&t | ekst=RK/3-2-1-25-16 |
|                      | olevate asjaolude väljaselgitam<br>[RT I 2009, 13, 78 - jõust. 01.07                                                                          | Märksõnad                            |                     |
|                      | (2) Organi koosoleku protokoll                                                                                                    | Sisesta märksõnu (eralda ; märgiga   | )                   |
|                      | Väljavõttele ei pea lisama otsus<br>notariaalselt tõestatud, kui sam<br>allkirjastamisele ja väljavõttele l<br>IBT I 2009 13 78 - jõust 01 07 | Salvesta                             |                     |

**1.2. RT lehel avatud seaduse juures** vasakul avada "*xLaw märksõnastik*"- ja siis paremal "*Lisa andmeid*" (vt vormi lahtrite täimine punktis 6, lk 8.)

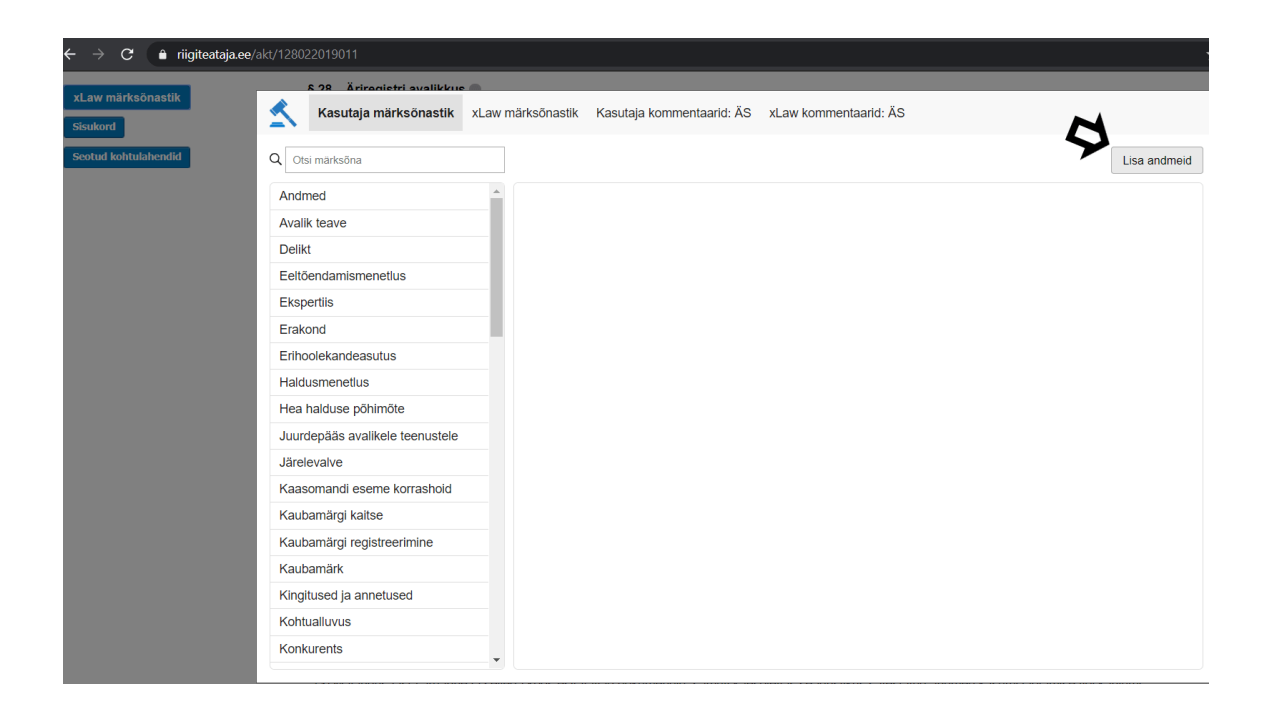

## 2. Veebis teksti aktiveerimisel

2.1. Märkida veebilehel tekst (tehes siniseks) ning salvestada parema klikiga "Save to xLaw"

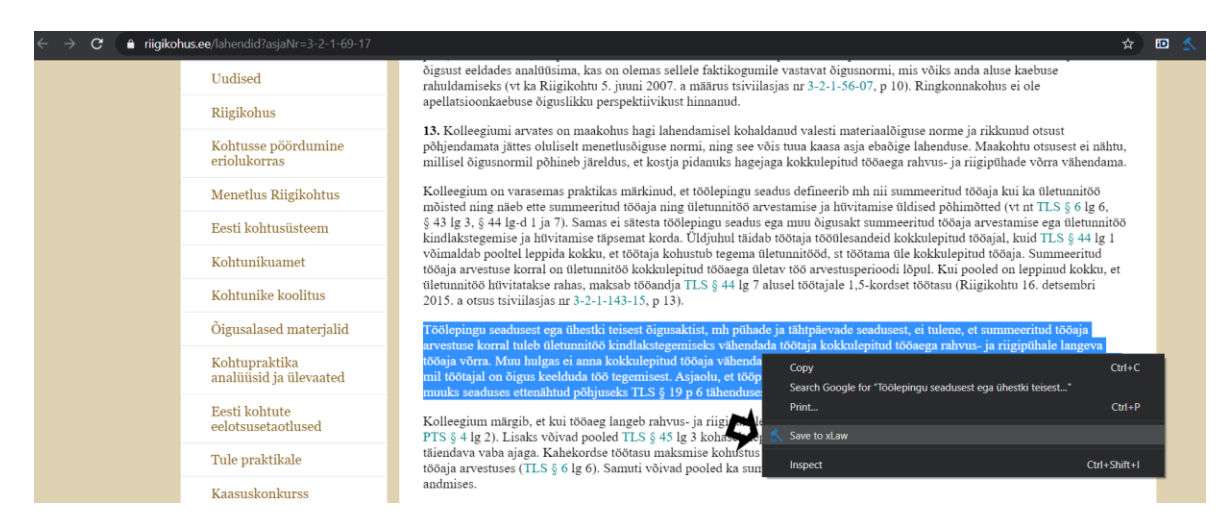

**2.2.** Avaneb eeltäidetud vorm: "Selgitus", "Pealkiri" ja "Link" (kõike on võimalik ka muuta), lisada "Seadus" ja "Paragrahv", "Märksõna". (*NB! Jälgi pdf faili salvestamisel "Link" lahtris veebiaadressi. Vajadusel kopeeri lingi veebiaadress).* 

| $\leftarrow$ $\rightarrow$ C $riigikoł$ | hus.ee/lahendid?asjaNr=3-2-1-69-17      |                                                 |                                                                                                |                                             | *                                                                                                    |  |
|-----------------------------------------|-----------------------------------------|-------------------------------------------------|------------------------------------------------------------------------------------------------|---------------------------------------------|----------------------------------------------------------------------------------------------------|--|
|                                         | Uudised                                 | 🛃 🗙 xLaw - Add                                  |                                                                                                | - 🗆 X                                       | võiks anda aluse kaebuse                                                                                                  |  |
|                                         | D11 11 1                                | Seadus:                                         | Paragrahv:                                                                                     |                                             | ingkonnakonus ei oie                                                                                                    |  |
|                                         | Kiigikonus                              | Lühend, nt võs                                  | nt 208lg1. Märked = b, nt                                                                      | 14b1lg1                                     | norme ja rikkunud otsust                                                                                                  |  |
|                                         | Kohtusse pöördumine<br>eriolukorras     | 1                                               |                                                                                                | + -                                         | henduse. Maakohtu otsusest ei nähtu,<br>vus- ja riigipühade võrra vähendama.                                              |  |
|                                         | Menetlus Riigikohtus                    | I Selgitus:                                     |                                                                                                |                                             | eeritud tööaja kui ka ületunnitöö                                                                                         |  |
|                                         | Eesti kohtusüsteem                      | Töölepingu seadusest<br>seadusest, ei tulene, e | ega ühestki teisest õigusaktist, mh pühade<br>et summeeritud tööaja arvestuse korral tule      | e ja tähtpäevade<br>b ületunnitöö           | id tööaja arvestamise ega ületunnitöö<br>ilepitud tööajal, kuid TLS § 44 lg 1                                             |  |
|                                         | Kohtunikuamet                           | langeva tööaja võrra.                           | kkulepitud tööaja. Summeeritud<br>I. Kui pooled on leppinud kokku, et                          |                                             |                                                                                                    |  |
|                                         | Kohtunike koolitus                      | t TLS § 19, mis sätestal tegemisest. Asjaolu, e | b näitliku loetelu olukordadest, mil töötajal<br>t tööpäev langeb rahvus- ja riigipühale, ei o | on õigus keelduda töö<br>ole töö tegemisest | ötasu (Riigikohtu 16. detsembri                                                                                           |  |
|                                         | Õigusalased materjalid                  | keeldumise muuks sea                            | aduses ettenantud ponjuseks TLS § 19 p 6                                                       | tanenduses.                                 | tulene, et summeeritud tööaja                                                                                             |  |
|                                         | Kohtupraktika<br>analüüsid ja ülevaated | Pealkiri:                                       |                                                                                                | ĥ                                           | testab näitliku loetelu olukordadest,<br>ale, ei ole töö tegemisest keeldumise                                            |  |
|                                         | Eesti kohtute<br>eelotsusetaotlused     | 3-2-1-69-17                                     |                                                                                                |                                             | hekordset tasu (TLS § 45 lg 2 ja                                                                                          |  |
|                                         | Tule praktikale                         | Link:                                           |                                                                                                |                                             | led on leppinud kokku summeeritud                                                                                         |  |
|                                         | Kaasuskonkurss                          | a https://www.riigikohus.                       | ee/lahendid?asjaNr=3-2-1-69-17                                                                 |                                             | rai ieppida kokku talendava vaba aja                                                                                      |  |
|                                         | õi                                      | I Märksönad                                     |                                                                                                |                                             | töötamise aja võrra ei vähendata.                                                                                         |  |
|                                         | Oigusemoistimise nadai                  | Sisesta märksõnu (era                           | ılda ; märgiga)                                                                                |                                             | angevaid rahvus- ja riigipuhi,<br>ööaega. Vastupidine tõlgendus võib                                                      |  |
|                                         | Isikuandmete<br>töötlemise teave        | Salvesta                                        |                                                                                                |                                             | ületunnitöö, st töötajale tuleb sel ajal<br>dset tasu TLS § 44 lg-te 6 ja 7 järgi.<br>tasu ka juhul, kui ta ei pidanud    |  |
|                                         | f 🛗 🔊                                   | tööaja vähendamine rahvu                        | s- ja riigipüha võrra kooskõlas tööleping                                                      | tu seaduse mõtte ja eesm                    | seisukoha järgi ei oleks viimane aga<br>a töötajale töötasu töö eest<br>.5, p 13). Seega ei oleks kokkulepitud<br>ärgiga. |  |

### 3. xLaw EU (eur-lex.europa.eu) kommentaaride lisamine

Direktiivide ja määruste juurde on võimalik lisada kommentaare ning märksõnu artikli juures olevale nupule klikkides ("*Add a comment"*).

| Artikkel 1 ()<br>direktiiv kehtestab ühise käibemaksuustisteemi. ()<br>übemaksuustisteemi põhimötteki on kohaldada kaupade ja tee<br>enuste hinnaga, olenemata nende tehingute arvust, mis teha<br>li võetakse käibemaksu, mis arvutatakse kaupade ja teenus<br>illiet on eelnevalt maha arvatud käibemaksu sunma, mis<br>mide pealt. | enuste suhtes üldist tarbimismakuu, mis on täpselt võrdeline<br>kke tootmise ja turustamise käigus enne makuustamisettappi.<br>ste hinna põhjal selliste kaupade ja teenuste suhtes kehtiva<br>on vahetult makstud hinna kujunemise aluseks olevate eri                                               |
|----------------------------------------------------------------------------------------------------|----------------------------------------------------------------------------------------------------|
| uorannässässäseenin poinnuotess on konanaaa aaupaoe ja tei<br>emuste hinnaga, olenemata nende tehingute arvust, mis teha<br>Il võetakse käibemaksu, mis arvutatakse kaupade ja teenus<br>illiest on eelleevitt maha arvatud käibemaksu summa, mis<br>mide pealt.                                                                      | ennore annues sunna anomininasin, inas ou inperie voorenne<br>kkee tootmise ja turustamise kligus enne maksustamisetappi.<br>ste hinna põhjal selliste kaupade ja teenuste suhtes kehtiva<br>on vahetult makstud hinna kujunemise aluseks olevate eri                                                 |
| aksusüsteemi kohaldatakse kuni jaemüügietapi lõpuni.                                                                                                    |                                                                                                    |
| Artikkel 2 🌑                                                                                                    | Artikkel 2                                                                                                    |
| ksuga maksustatakse järgmisi tehinguid: O<br>med tasu eest liikmesriigi territooriumil maksukohustuslase<br>9 ühendusesisene soetamine tasu eest liikmesriigi territoo <u>riu</u> n                                                                                                    | CURIA - Court of Justice of the EU     Estonian law                                                                                                    |
| uksukohustuslase poolt, kes sellena tegutseb, või mi<br>uksukohustuslane ja tegutseb sellena ega saa väikeettevõljat<br>htes ei kohaldata artikli 33 ega artikli 36 sätteid;                                                                                                    | > Add a comment, which is only accessible to you/your law firm.<br>xLaw by ExtendLaw (vlaw@extendlaw.com)                                                                                                    |
|                                                                                                    | imen nav eesi mantesingi territooriumi maasukoonuotaanae<br>e ühendusesisene soetamine tasu eest liikmesriigi territoojuu<br>aksukohustuslae polt, kes sellena tegutseb, või ma<br>aksukohustuslane ja tegutseb sellena ega saa väikeettevõha<br>htes ei kohaldata artikli 33 ega artikli 36 äätteid; |

## 4. xLaw Word - kommentaaride lisamine

4.1. "Luubi" märgi alt valida sektsioon "Comments" ja kommentaari lisamiseks "Add comments"

|          | Q                               | <u>*</u> =        | 25         | ſ         |     |        |         | 0      |      |
|----------|---------------------------------|-------------------|------------|-----------|-----|--------|---------|--------|------|
|          | Comr                            | nents             | Contrac    | t clauses | Ten | plates |         |        | ^    |
|          |                                 |                   |            |           |     | \$     | Add con | oments |      |
|          | An                              | dmed<br>alik teav | ve         |           |     |        |         |        |      |
|          | De                              | likt              |            |           |     |        |         |        |      |
|          | Eel                             | tõenda            | mismene    | etlus     |     |        |         |        |      |
|          | Eks                             | pertiis           |            |           |     |        |         |        |      |
|          | Era                             | kond              |            |           |     |        |         |        |      |
|          | Erihoolekandeasutus             |                   |            |           |     |        |         |        |      |
|          | He                              | a haldu           | ise põhin  | nőte      |     |        |         |        |      |
|          | Juurdepääs avalikele teenustele |                   |            |           |     |        |         |        |      |
|          | Järelevalve                     |                   |            |           |     |        |         |        |      |
|          | Kaasomandi eseme korrashoid     |                   |            |           |     |        |         |        |      |
|          | Kaubamärgi kaitse               |                   |            |           |     |        |         |        |      |
|          | Kau                             | ıbamär            | gi registi | reerimine |     |        |         |        |      |
|          | Kau                             | ubamär            | k          |           |     |        |         |        |      |
|          | Kin                             | gitusec           | d ja anne  | tused     |     |        |         |        |      |
| <b>T</b> | Ko                              | ntuallu           | vus        |           |     |        |         |        | ~    |
|          |                                 |                   |            | ₿₿.       |     | R -    |         | +      | 100% |

**4.2**. Avab kommentaari vormi. Võimalik valida keelt (eesti, läti, leedu, inglise), märksõnastada ning lisada soovi korral ka seaduse sätte- all paremal "*Add to Estonian Law*"

|            |             |             |           | -     |                |
|------------|-------------|-------------|-----------|-------|----------------|
| Q 📰        | 55          | Я           |           |       | ٩              |
| Comments   | Contrac     | t clauses   | Template  | s     |                |
| Keywords   |             |             |           |       |                |
| Separate   | keywords    | s with ; sy | mbol      |       |                |
| Title:     |             |             |           |       |                |
| e.g tilted | toward cl   | lient       |           |       |                |
| Comment:   |             |             |           |       |                |
| Add you    | r citation, | comment     | etc       |       |                |
|            |             |             |           |       |                |
|            |             |             |           |       |                |
|            |             |             |           |       |                |
|            |             |             |           |       |                |
|            |             |             |           |       |                |
|            |             |             |           |       |                |
|            |             |             |           |       |                |
| Language:  |             |             | Jurisdict | ion:  |                |
| ET (Estor  | iian)       | 4           | ► EE      | N     | \$             |
| Savo       | Cancel      |             |           | Add t | o Estonian Lav |
| Save       | Cancel      |             |           |       |                |
|            |             |             |           |       |                |
|            |             |             |           |       |                |
|            |             | [6)#3       |           |       |                |

**4.3.** Võimalik on sisestada seadus ja paragrahv. Kommentaar on sellisel juhul nähtav ka Riigiteataja.ee's vastava seaduse §'i juures Kasutaja kommentaarina.

| Comments     | Contract clauses   | Templates                           |   |
|--------------|--------------------|-------------------------------------|---|
| Keywords     |                    |                                     |   |
| Soparato I   | rowwords with : sw | mbol                                |   |
| Separater    | eywords with, sy   | mbol                                |   |
| Title:       |                    |                                     |   |
| e.g tilted t | oward client       |                                     |   |
| Comment:     |                    |                                     |   |
|              |                    |                                     |   |
| Add your     | citation, commen   | t etc                               |   |
| Add your     | citation, commen   | t etc                               |   |
| Add your     | citation, commen   | t etc                               |   |
| Add your     | citation, commen   | t etc                               |   |
| Add your     | citation, commen   | t etc                               |   |
| Add your     | citation, commen   | t etc                               |   |
| Add your     | citation, commen   | t etc                               |   |
| Add your     | citation, commen   | Jurisdiction:                       |   |
| Add your     | citation, commen   | Jurisdiction:                       | ¢ |
| Add your     | an) ¢              | Jurisdiction:<br>EE<br>§.e.g 208lg1 | • |

# 5. xLaw logole klikkides (veebis)

5.1. Ekraani ülal paremas nurgas sinine xLaw haamer- "Add data"

| ← → C 🔒 riigiteataja.ee/akt/Ã | S#para33                                                                                                    |             |                     |             |                 |              | ☆ 🖸 |
|-------------------------------|----------------------------------------------------------------------------------------------------|-------------|---------------------|-------------|-----------------|--------------|-----|
|                               | § 33. Ariregistri kanne e<br>(1) Ariregistri kanne tehakse ettevõlja avaldusel, kohtulahendi alusel võl muul seaduses sätestat<br>esitamiseks õgustaud taik on kohustatud seda tegema.<br>[RT I 2009, 51, 349 - jõust. 15.11.2009]                                                      | 1           | Account             | About       | Add data        | Quick Search | ٥   |
|                               | (1 <sup>1</sup> ) Kui jõustunud või viivitamata täitmisele kuuluva kohtulahendiga on registripidajale avalduse<br>tuvastatud kohustus avaldus esitada või õigussuhe, mille tõttu tuleb teha kanne, asendab kohtulat                                                                     | r           | C→                  | Logo        | ut              |              |     |
|                               | (1 <sup>2</sup> ) Kui kohtu jõustunud või viivitamata täitmisele kuuluva lahendiga on keelatud kande tegemise<br>isik, kelle taotlusel kohtulahend tehti, kande tegemisega nõustub.                                                                                                    | ε           |                     |             |                 |              |     |
|                               | (2) Registripidajale esitatav avaldus peab olema notariaaiselt kinnitatud. Selle asemel võib avald<br>õigus tõestada aliakijutanu isikusamasust. Välisriigis kinnitatud dokument peab olema legaliseerti<br>välisleping el sätesta teisiti.<br>(RTI 12008, 29, 175 - jõust. 01/07.2009) | di<br>t     |                     |             |                 |              |     |
|                               | (3) Registripidajale esitatavale avaldusele alla kirjutama õigustatud isik võib allakirjutamiseks voi<br>volikiri peab olema notariaalselt kinnitatud.                                                                                                    |             |                     |             |                 |              |     |
|                               | (4) Registripidaja teeb kande hiljemait viiendal tööpäeval pärast kandemääruse allakirjutamist. R<br>keeldumisest avaidajale viivitamatult, kuid mitte hiljem kui 10 tööpäeva jooksul, arvates kande teg<br>kandeavaldus jäeti rahuldamata.                                             | R1<br>94    |                     |             |                 |              |     |
|                               | (4 <sup>1</sup> ) [Kehtetu - RT I 2006, 7, 42 - jõust. 04.02.2006]                                                                                                    |             |                     |             |                 |              |     |
|                               | (5) Registripidaja ei tee kannet registrisse, kui avaldus või sellele lisatud dokumendid ei vasta se<br>pärast seaduses ettenähtud tähtaega.                                                                                                    | Feedbac     | k<br>vtendi na (vin | m@avtandlaw | 1 1 1 2 4 (mon) |              |     |
|                               | (6) Registripidajal ei ole õigust keelduda kande tegemisest, kui kõik seaduses nõutavad dokume                                                                                                    | endid on es | sitatud ja vas      | tavad sead  | use nouetele    |              |     |

#### 5.2. "Add data" (Lisa kommentaar) – avab vormi, kus ei ole eeltäidetud lahtreid

| Seadus:                        | Paragrahv:                        |     |
|--------------------------------|-----------------------------------|-----|
| Lühend, nt võs                 | nt 208lg1. Märked = b, nt 14b1lg1 |     |
|                                |                                   | + - |
| Selgitus:                      |                                   |     |
| Tsitaat või vabas vormis teks  | t                                 |     |
|                                |                                   |     |
|                                |                                   |     |
|                                |                                   |     |
|                                |                                   |     |
|                                |                                   | ,   |
| Pealkiri:                      |                                   |     |
| nt RK lahendinumber: '3-2-1-   | 1-22'                             |     |
| Link:                          |                                   |     |
| ht http://www.riigikohus.ee/?i | d=11&tekst=RK/3-2-1-25-16         |     |
| Mäukaänad                      |                                   |     |
| Marksonau                      |                                   |     |
| Sisesta märksõnu (eralda ; n   | närgiga)                          |     |
| Salvesta                       |                                   |     |

### 6. Kommentaari lisamise vormi lahtrid

Seadus (saab otsida nii seaduse nime järgi kui lühendina; pakub automaatselt valikuid)

*Paragrahv* (ei pea ette panema § märki; sisestada võib ilma tühikuteta või jätta ka tühikud. *Näide:* 43lg1p2 § 43 lg 1 p 2 (ülamärgid eraldada punktiga või "b"- *Näide* § 4.2 või 4b2)

*Selgitus*- Kasutaja kommentaari tekst (saab nii kopeerida kui ka ise kirjutada) Teksti on võimalik lisada ka avatavaid linke- märkida veebiaadress sulgudes. Pealkirja klikitavaks muutmiseks panna see enne aadressi nurksulgudesse – [pealkiri](http: .....)

Pealkiri- tekst, mis muutub lingitavaks juhul, kui lahter "Link" täidetakse

Link- veebiaadress, mis avaneb pealkirjale klikkides

Märksõnad- Kasutaja võib märksõnad ise määrata, eraldades need semikooloniga (;)

Kommentaari saab salvestada ka § lisamata, ainult märksõnaga.

## 7. Nuppude värvid

Kasutusmugavuse huvides (et anda § -de kohta kohest infot ja mitte asjata klikkida) on xLaw RT ja xLaw EUR-Lex sätete (§-de, p. lg, artiklite) juurde lisatud eri värvides nupud järgmistes tähendustes:

Sinine- Kasutaja on sinna ise midagi lisanud

*Hall-* xLaw poolt on sinna lisainfot lisatud (lingid avalikult arvutivõrgus kättesaadavatele veebilehtedele, xLaw viited ja kommentaarid, seletuskirjad jm)

Seest tühi- pole veel midagi lisatud

| $\leftrightarrow$ $\rightarrow$ <b>C</b> $riigiteataja.ee/akt/tls$ | #para26                                                                                                    | * | iD | \$ |
|--------------------------------------------------------------------|----------------------------------------------------------------------------------------------------|---|----|----|
| xl.aw.märksönastik                                                 | § 25. Konkurentsipiirangu kokkuleppe ülesütlemine 🔵                                                                                                    |   |    |    |
|                                                                    | (1) Tööandja võib konkurentsipiirangu kokkuleppe üles öelda igal ajal, teatades sellest töötajale vähemalt 30 kalendripäeva ette. 🌑                                                                                                    |   |    |    |
| Sisukord<br>Seotud kohtulahendid                                   | (2) Töötaja võib konkurentsipiirangu kokkuleppe üles öelda, teatades sellest tööandjale vähemalt 15 kalendripäeva ette, kui tööandja huvi konkurentsi<br>piiramise vastu ei ole asjaolude muutumise tõttu enam mõistlik. 🌑                                                                                                    |   |    |    |
|                                                                    | (3) Lisaks käesoleva paragrahvi lõikes 2 sätestatule võib töötaja konkurentsipiirangu kokkuleppe üles õelda 30 kalendripäeva jooksul arvates seliest, kui<br>ta on tööandjapoolse töölepingu olulise rikkumise tõttu töölepingu üles õelnud, teatades sellest tööandjale vähemalt 15 kalendripäeva ette. 🍵                                                                                                    |   |    |    |
|                                                                    | (4) Käesoleva paragrahvi lõigetes 1 ja 2 sätestatut kohaldatakse ka pärast töösuhte lõppemist kohaldatava konkurentsipiirangu kokkuleppe<br>ülesütlemisele. 🔘                                                                                                    |   |    |    |
|                                                                    | § 26. Leppetrahv konkurentsipiirangu kohustuse rikkumisel                                                                                                    |   |    |    |
|                                                                    | (1) Töötaja ja tööandja võivad kokku leppida konkurentsipiirangu kohustuse rikkumise leppetrahvi. 🌑                                                                                                    |   |    |    |
|                                                                    | (2) Käesolevas paragrahvis sätestatu ei vällsta konkurentsipiirangu kohustuse rikkumise tõttu tekkinud kahju hüvitamise nõudmist osas, mida leppetrahv el katnud.                                                                                                    |   |    |    |
|                                                                    | § 27. Teatamiskohustus 🌒                                                                                                    |   |    |    |
|                                                                    | Tööandja nõudel on töötaja kohustatud töölepingu kehtivuse ajal ja pärast selle lõppemist andma teavet oma tööalase ja majandus- või kutsetegevuse<br>kohta ulatuses, milles see omab tähtsust käesoleva seaduse §-des 23–25 nimetatud kokkuleppest kinnipidamise kontrollimiseks. 🌑                                                                                                    |   |    |    |
|                                                                    | 2. jagu<br>Tööandja kohustused                                                                                                    |   |    |    |
|                                                                    | § 28. Tööandja kohustused                                                                                                    |   |    |    |
|                                                                    | (1) Tööandja täidab oma kohustusi töötaja suhtes lojaalselt. 🜑                                                                                                    |   |    |    |
|                                                                    | <ul> <li>(2) Tööandja on eeikõige kohustatud:</li> <li>1) kindlustama töötaja kokkulepitud tööga ning andma selgeid ja õigeaegseid korraldusi;</li> <li>2) maksma töö eest töötasu kokkulepitud tingimustel ja ajal;</li> <li>3) andma ettenähtud puhkust ja maksma puhkusetasu;</li> <li>4) tagama kokkulepitud töö- ja puhkeaja ning pidama tööaja arvestlist;</li> <li>5) tagama töötajale töötajate teadmiste ja oskuste arendamiseks tööandja ettevõtte huvidest lähtuva koolituse ning kandma koolituskulud ja maksma koolituse kesmist töötajate sü ;</li> <li>6) tagama töötervisholu ja tööohutuse nõuetele vastavad töötingimused;</li> </ul> |   |    |    |

Sisestatud tekst kantakse koheselt rakendusse, nuppude värvi muutuse koheseks nägemiseks, vajuta peale lisamist "*Reload this page*" või "*F5*" (F5: uuendamine- salvestamine).

Koduleht: <u>www.extendlaw.com</u> xLaw tutvustus: <u>https://extendlaw.com/xlaw</u>

e-post: xlaw@extendlaw.com